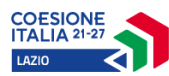

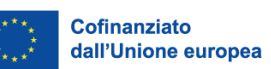

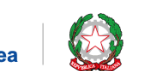

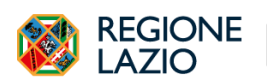

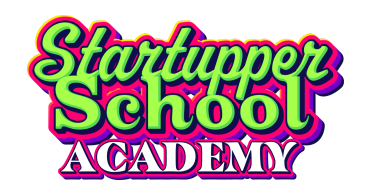

# Lazio Innova Startupper School Academy

Manuale Utente

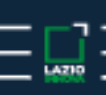

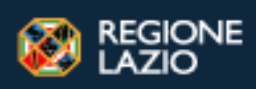

1

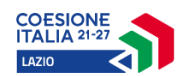

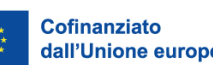

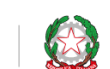

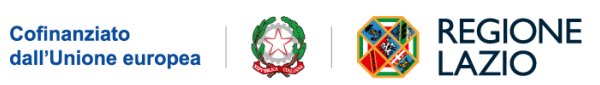

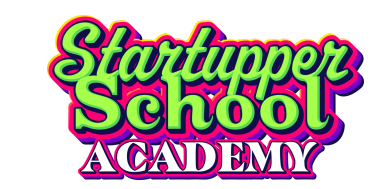

### Sommario

| 1. Accesso al Servizio                   | 3  |
|------------------------------------------|----|
| 1.1. Accesso con SPID                    | 3  |
| 1.2. Primo Accesso                       |    |
| 2. Accesso alla domanda dell'iniziativa  | 5  |
| 2.1. Soggetti Ammessi                    | 6  |
| 3. Compilazione richiesta di Convenzione | 6  |
| 3.1. Indicazioni del richiedente         | 6  |
| 3.2. Dati per la richiesta               | 7  |
| 3.3. Invio della richiesta               |    |
| 4. Compilazione Richiesta Adesione       | 10 |
| 4.1. Ricerca Istituto                    |    |
| 4.2. Informativa                         |    |
| 4.3. Anagrafica                          |    |
| 4.4. Dichiarazioni                       |    |
| 4.5. Allegati                            |    |
| 4.6. Invio della richiesta               |    |
| 5. Le mie richieste                      | 20 |
| 6. Riferimenti                           |    |

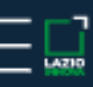

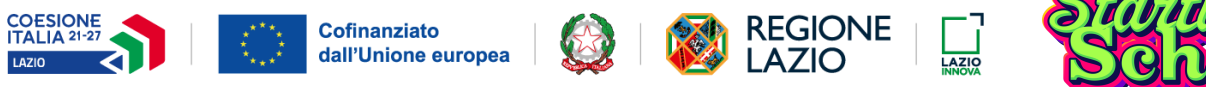

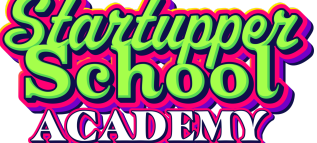

### 1. Accesso al Servizio

Per iscriversi all'edizione 2024-2025 del programma Startupper School Academy occorre presentare apposita richiesta tramite lo sportello telematico disponibile all'indirizzo *https://iniziative.lazioinnova.it/* 

Per accedere allo sportello telematico è necessario possedere sistemi di autenticazione forte forniti attraverso i sistemi di identità digitale.

| 🐼 REGION<br>LAZIO |     |                                                                                                 |         |
|-------------------|-----|-------------------------------------------------------------------------------------------------|---------|
| Avvisi/Bandi      | FAQ | Assistenza piattaforma                                                                          | Manuali |
|                   |     | e Promosse da Lazio Innova<br>delle richieste per accedere agli avvisi/bandi<br>Accedi con SPID |         |
|                   | Av  | visi/Bandi                                                                                      |         |

#### 1.1. Accesso con SPID

SPID, il Sistema Pubblico di Identità Digitale, è il sistema di accesso che consente di utilizzare, con un'identità digitale unica, i servizi online della Pubblica Amministrazione e dei privati accreditati.

Se sei già in possesso di un'identità digitale, accedi con le credenziali del tuo gestore.

Se non hai ancora un'identità digitale, richiedila ad uno dei gestori. Maggiori informazioni sono disponibili sul portale ufficiale\_spid.gov.it.

Le domande di accesso all'iniziativa dovranno essere – a pena di irricevibilità – presentate attraverso identità digitale SPID (di livello 2).

#### 1.2. Primo Accesso

Al primo accesso, si apre automaticamente la pagina del *Profilo Utente* nella sezione relativa all'*Informativa sul Trattamento dei Dati Personali* per la presa visione. Per procedere, occorre leggere attentamente tutta l'informativa tramite il link, spuntare la voce "Dichiaro di aver ricevuto l'informativa relativa al trattamento dei miei dati personali", selezionare per ogni dichiarazione di

consenso "Presta il proprio consenso" o "Nega il proprio consenso" ed infine cliccare sul tasto "Salva":

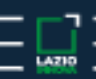

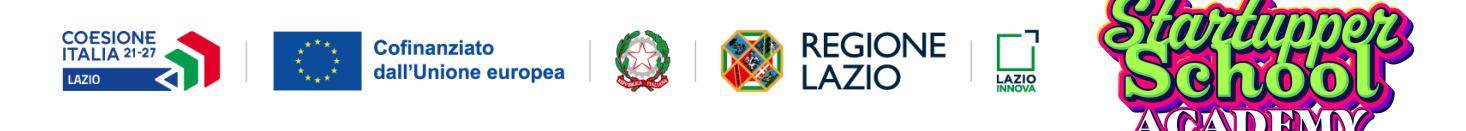

|                        | Lazio     | Innova                                                                                                    |
|------------------------|-----------|----------------------------------------------------------------------------------------------------|
|                        | sportello | S pessibole in road                                                                                                    |
| Home                   |           | INIZIATIVE LAZIO INNOVA                                                                                                    |
| P                      |           |                                                                                                    |
| لیے<br>Lista richieste |           | DICHIARAZIONE DI PRESA VISIONE                                                                                                    |
|                        |           | C dichiaro di aver ricevuto l'informativa relativa al trattamento dei miei dati personali.                                                                                                    |
|                        |           | Leggi qui Informativa completa per la Startupper School Academy                                                                                                    |
|                        |           | DICHIARAZIONI DI CONSENSO                                                                                                    |
|                        |           | Al fine di consentire il trattamento dei miei dati personali per essere inserito nella mailing list di Lazio Innova per l'invio di newsletter:                                                                                                    |
|                        |           | 🔿 Presta il proprio consenso                                                                                                    |
|                        |           | Al fine di consentire il trattamento dei miei dati personali per ricevere aggiornamenti e/o materiale informativo promozionale di Lazio Innova e/o Regione Lazio e/o delle società della rete regionale, il cui elenco è consultabile sul sito della Regione Lazio: |
|                        |           | O Presta il proprio consenso 💿 Nega il proprio consenso                                                                                                    |
|                        |           | Al fine di consentire il trattamento dei miei dati personali per ricevere comunicazione di iniziative promozionali di incontro con altre imprese ed eventi di networking.                                                                                           |
|                        |           | O Presta il proprio consenso 💿 Nega il proprio consenso                                                                                                    |
|                        |           | Al fine di consentire il trattamento dei miei dati personali per ricevere comunicazione di azioni di ufficio stampa (interviste, inviti ad eventi ed altro):                                                                                                    |
|                        |           | O Presta il proprio consenso 💿 Nega il proprio consenso                                                                                                    |
|                        |           | Al fine di consentire il trattamento dei miei dati personali per la pubblicazione di immagini e/o video sul sito www.lazioinnova.it e sui profili social di Lazio Innova:                                                                                           |
|                        |           | O Presta il proprio consenso 💿 Nega il proprio consenso                                                                                                    |
| _                      |           |                                                                                                    |
|                        |           | Salva                                                                                                    |

Dopo la Conferma, apparirà un messaggio nella parte bassa dello schermo sulla destra riportante la dicitura "Hai accettato l'informativa".

La schermata successiva composta dai dati anagrafici è parzialmente precompilata e i campi, **tutti obbligatori**, possono essere modificati (ad eccezione del codice fiscale).

|                                 |              | Profi                         | o utente        |   |                                        |          |
|---------------------------------|--------------|-------------------------------|-----------------|---|----------------------------------------|----------|
|                                 | Anagrafica 🚍 |                               |                 |   | Informativa sul trattamento dei dati 📃 |          |
| Nome*                           |              | Cognome*<br>Cognome           |                 |   | Data di nascita*<br>01/01/1975         | 8        |
| Email*<br>NOME.COGNOME@EMAIL.IT |              |                               | Codice Fiscale* |   |                                        |          |
| Stato di nascita*<br>ITALIA     | ~            | Provincia di nascita*<br>ROMA |                 | Ý | Comune di nascita*<br>ROMA             | ~        |
|                                 |              |                               |                 |   |                                        | Conferma |

Per proseguire cliccare sul tasto "Conferma".

In caso di errore nella conferma, controllare la coerenza dei dati inseriti.

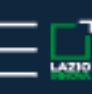

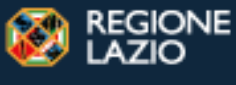

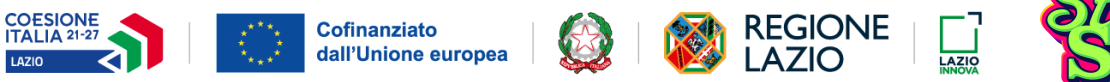

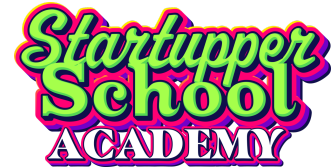

# 2. Accesso alla domanda dell'iniziativa

Dopo aver eseguito l'accesso allo sportello cliccare sul tasto "Accedi" disponibile nella scheda Iniziative.

| Iniziative                |  |
|---------------------------|--|
| Startupper School Academy |  |
|                           |  |
| Accedi                    |  |

Per avviare la compilazione occorre scegliere se presentare la "Richiesta di convenzione" o la "Richiesta di adesione" e cliccare sul tasto "Richiedi":

| Avvisi/Bandi                                                                                                    | Q Cerca Avviso/Bando                                                                                                    |
|----------------------------------------------------------------------------------------------------|----------------------------------------------------------------------------------------------------|
| Richiesta di convenzione<br>Presentazione del modulo di convenzione all'iniziativa Startupper School Academy inserendo i documenti<br>del PCTO | Richiesta adesione<br>Presentazione della richiesta di adesione all'iniziativa da parte referente dell'Istituto Scolastico a Lazio<br>Innova |
| Richiedi                                                                                                    | Richiedi                                                                                                    |

#### 2.1. Soggetti Ammessi

Possono presentare la domanda di accesso all'iniziativa Docenti e Studenti delle classi III, IV e V degli Istituti di Istruzione Secondaria Superiore del Lazio.

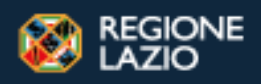

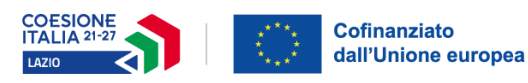

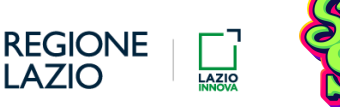

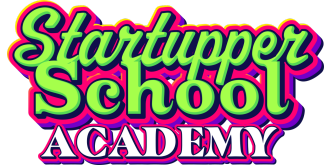

# 3. Compilazione richiesta di Convenzione

Di seguito viene illustrato come inviare una richiesta di Convenzione.

È possibile inserire una sola richiesta per Istituto che verrà riconosciuto dal proprio codice meccanografico. Si ricorda che il codice meccanografico per gli **Istituti Paritari** coincide con il **codice scuola (plesso)** mentre per gli **Istituti Statali** è il **codice istituto di riferimento**. Il codice scuola è abbinato ad una sola scuola (plesso) mentre il codice istituto di riferimento può accomunare più scuole (plessi).

Si fa presente che, per procedere e concludere le procedure di Adesione, la Convenzione deve risultare 'attiva'. Nel caso di Convenzione già 'attiva', si può procedere direttamente con la richiesta di Adesione.

Di conseguenza, tutte le richieste inviate da scuole (plessi) diverse ma con lo stesso codice meccanografico saranno inviate con la medesima convenzione.

#### 3.1. Indicazioni del richiedente

Per prima cosa è necessario indicare l'Istituto per cui si sta inoltrando la richiesta di Convenzione tramite l'apposita area. Dopo aver selezionato il tipo di istituto, la ricerca si effettua attraverso l'utilizzo di uno o più campi presenti.

| RICERCA ISTITUTO SCOLASTICO: MODULO D                                                                                        | RICERCA    |                                                                                                 |               |                                                                                                    |                         |   |
|----------------------------------------------------------------------------------------------------|------------|-------------------------------------------------------------------------------------------------|---------------|----------------------------------------------------------------------------------------------------|-------------------------|---|
| Istituto Scolastico Statale 🔿 Istituto Scolastico Parit                                                                      | rio        |                                                                                                 |               |                                                                                                    |                         |   |
| rovincia                                                                                                    |            |                                                                                                 | Comune        |                                                                                                    |                         |   |
| AMOS                                                                                                    |            | *                                                                                               | ROMA          |                                                                                                    |                         | * |
| odice meccanografico                                                                                                    |            |                                                                                                 | Denominazione |                                                                                                    |                         |   |
|                                                                                                    |            |                                                                                                 |               | Ricerca Istituto 📿                                                                                          | Svuota filtri 🗐         |   |
|                                                                                                    |            |                                                                                                 |               |                                                                                                    |                         |   |
| ELENCO ISTITUTI SCOLASTICI: RISULTATI DE                                                                                     | LA RICERCA |                                                                                                 |               |                                                                                                    |                         |   |
| ELENCO ISTITUTI SCOLASTICI: RISULTATI DE                                                                                     | LA RICERCA | Codice scuola                                                                                   |               | Codice meccanografico                                                                                       |                         |   |
| ELENCO ISTITUTI SCOLASTICI: RISULTATI DE<br>Demoninationa<br>"STITUTO 1"                                                     | LA RICERCA | Codice scuola<br>CODICE SCUOLA                                                                  |               | Codes meccanografico<br>CODEE MEEC. SCUOLA                                                                  |                         |   |
| ELENCO ISTITUTI SCOLASTICI: RISULTATI DE<br>Denominazione<br>"Stituto 1"                                                     | LA RICERCA | Coder scools<br>CODICE SCUOLA<br>Comuna                                                         |               | Codice meccanografico<br>CODICE MECC. SCUOLA                                                                |                         | _ |
| ELENCO ISTITUTI SCOLASTICI: RISULTATI DE<br>Comminications<br>TSTITUTO 1*<br>Provincia<br>ROMA                               | LA RICERCA | Colfer scools<br>COLICE SCUOLA<br>Comune<br>ROMA                                                |               | Codice mecanoguifes<br>CODICE MECC. SCUOLA                                                                  | Sorgi questo lettuto () |   |
| ELENCO ISTITUTI SCOLASTICI: RISULTATI DE<br>Desentituatore<br>ISTITUTO T<br>Producta<br>ROMA                                 | LA RICERCA | Codice scools<br>CODICE SCUOLA<br>Comune<br>ROMA                                                |               | Codies mecanografica<br>CODICE MECC: SCUDLA                                                                 | Sangi questo tetitute 📀 | _ |
| ELENCO ISTITUTI SCOLASTICI: RISULTATI DE<br>Denominazione<br>"STITUTO 1"<br>Provincia<br>ROMA<br>Denominazione               | LA RICERCA | Catter scats<br>CORCE SCULA<br>Comme<br>ROMA<br>Catter scats                                    |               | Cades mecanopolito<br>CODICE NECC. SCUOLA                                                                   | Sengi questo tetitati 🍥 | _ |
| ELENCO ISTITUTI SCOLASTICI: RISULTATI DE<br>Denominazione<br>"STITUTO 1"<br>Provincia<br>ROMA<br>"Stitutiona<br>"Stitutiona" | LA RICERCA | Colife scots<br>Conte Scuola<br>Comune<br>ROMA<br>Codies scots<br>Codies scots<br>Codies Scuola |               | Cades mecanopales<br>CODICE MECC. SCUOLA<br>Codice mecanopales<br>Codice mecanopales<br>CODICE MECC. SCUOLA | Sougt questo lettrice 💿 | _ |

Individuare il proprio Istituto e cliccare sul tasto "Scegli questo istituto".

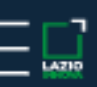

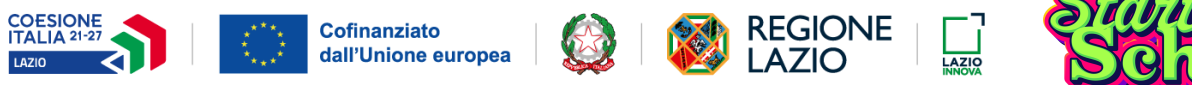

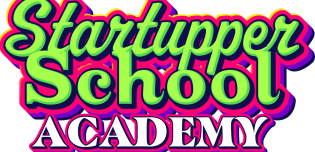

### 3.2. Dati per la richiesta

In questa sezione è presente un riepilogo dei dati (precompilati) della richiesta:

| SSA-CNV_00000001<br>codjistituto - " istituto " |                   |         |                         | Ŵ |
|-------------------------------------------------|-------------------|---------|-------------------------|---|
| 1 RICHIESTA                                     |                   | 2 INVIO |                         |   |
| RICHIESTA                                       |                   | _       |                         | ^ |
| ESTREMI DELLA RICHIESTA DI CONVENZIONE          | Anno scolastico * |         | Codice Meccanografico * | ך |
| SSA-CNV_0000001                                 | 2024/25           |         | COD.MECC.ISTITUTO       |   |
|                                                 |                   |         |                         |   |
|                                                 |                   |         |                         |   |
|                                                 |                   |         |                         |   |

del compilatore della richiesta (di cui sono modificabili indirizzo mail e telefono),

| Cognome *             | Nome *           | Codice fiscale *         |
|-----------------------|------------------|--------------------------|
| COGNOME COMPILATORE   | NOME COMPILATORE | COD. FISCALE COMPILATORE |
|                       |                  |                          |
| RECAPITI              |                  |                          |
| Indirizzo email *     | Telefono *       |                          |
| NOME.COGNOME@EMAIL.IT | 3332345678       |                          |
|                       |                  |                          |

e dell'istituto.

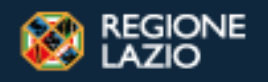

AZ10

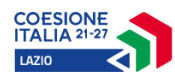

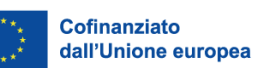

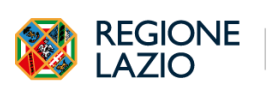

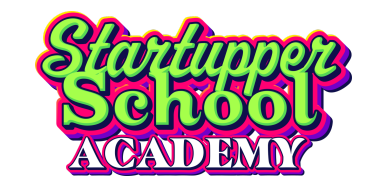

| ANAGRAFICA                       |                                         |                         |  |
|----------------------------------|-----------------------------------------|-------------------------|--|
| Tipologia istituto *             |                                         |                         |  |
| ISTITUTO SCOLASTICO PARITARIO    |                                         |                         |  |
| Codice istituto di riferimento * | Denominazione istituto di riferimento * |                         |  |
| COD. MECC. ISTITUTO              | ISTITUTO                                |                         |  |
| Codice scuola (Plesso) *         | Denominazione scuola (Plesso) *         |                         |  |
| COD. SCUOLA                      | NOME SCUOLA                             |                         |  |
|                                  |                                         |                         |  |
|                                  |                                         |                         |  |
|                                  |                                         |                         |  |
|                                  | Comune *                                | CAD *                   |  |
| ROMA                             | ROMA                                    | 00100                   |  |
| ndivityo *                       |                                         |                         |  |
|                                  |                                         |                         |  |
|                                  |                                         |                         |  |
|                                  |                                         |                         |  |
|                                  |                                         |                         |  |
| RECAPITI                         |                                         |                         |  |
| ndirizzo PEC *                   | Indirizzo email *                       | Sito web *              |  |
| STITUTO@PEC.ISTRUZIONE.IT        | ISTITUTO@ISTRUZIONE.IT                  | HTTPS://WWW.ISTITUTO.IT |  |
|                                  |                                         |                         |  |

#### Per il Dirigente Scolastico inserire i dati richiesti:

|                    | _ONVENZIONE)       |                    |  |
|--------------------|--------------------|--------------------|--|
| – ANAGRAFICA –     |                    |                    |  |
| Cognome *          | Nome *             | Codice Fiscale *   |  |
| campo obbligatorio | campo obbligatorio | campo obbligatorio |  |

Infine va specificato il periodo di validità della Convenzione tra quelli selezionabili:

| CONVENZIONE           |
|-----------------------|
| Periodo di validità * |
|                       |
| 1 ANNO                |
| 2 ANNI                |
| 3 ANNI                |

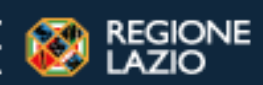

AZIO

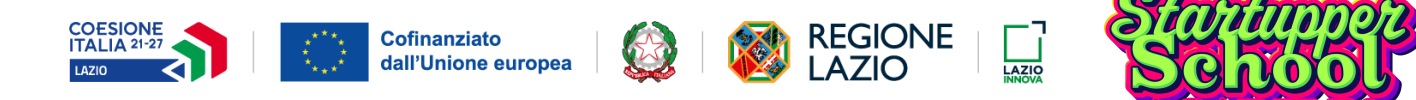

### 3.3. Invio della richiesta

Nella sezione successiva è presente un breve riepilogo dei dati dell'istituto e del referente.

| 1 RICHIESTA                                                                                                    | 2                                                             | INVIO                                          |
|----------------------------------------------------------------------------------------------------|---------------------------------------------------------------|------------------------------------------------|
| RIEPILOGO                                                                                                    |                                                               | ^                                              |
| Istituto Scolastico<br>Tipologia Istituto: ISTITUTO SCOLASTICO PARITARIO<br>Codice Meccanografico: COD. MECC. ISTITUTO | Denominazione: "NOME ISTITUTO "<br>Provincia: ROMA            | Codice Scuola: COD. SCUOLA<br>Comune: ROMA     |
| Referente<br>Cognome: COGNOME REFERENTE                                                                                | Nome: NOME REFERENTE                                          | Codice fiscale: COD. FISCALE REFERENTE         |
| INVIO RICHIESTA                                                                                                    |                                                               | ^                                              |
| STEP 1: GENERAZIONE MODULO DI RICHIESTA                                                                                |                                                               |                                                |
| 1                                                                                                    | Richiedere la generazione della richiesta precompilata con le | informazioni dichiarate in formato <i>pdf.</i> |
|                                                                                                    | 🖻 Genera richiesta                                            |                                                |

Cliccando sul tasto **"Genera richiesta"** verrà generata una distinta della richiesta di Convenzione in formato *pdf* che va scaricato e firmato digitalmente in formato *.pdf.p7m*.

Dopo aver caricato l'allegato cliccare "Invia istanza firmata" per inviare la richiesta.

Cliccando invece su **"Modifica istanza"** sarà possibile tornare negli step precedenti e modificare, ove possibile, le informazioni inserite.

|                         | Der aggiornare le informazioni della richiesta, promore il pulcante "Modifica interara"                                                           |    |
|-------------------------|----------------------------------------------------------------------------------------------------|----|
|                         | Attenzione, in caso di modifica della richiesta, sarà necessario generare e scaricare nuovamente il modulo in formato <i>pdf</i> della richiesta. |    |
|                         |                                                                                                    |    |
|                         |                                                                                                    |    |
|                         |                                                                                                    |    |
| /IO RICHIESTA           |                                                                                                    |    |
|                         |                                                                                                    |    |
| STEP 1: GENERAZIONE MOD | JLO DI RICHIESTA 🗸                                                                                                    |    |
| STEP 2: INVIO RICHIESTA |                                                                                                    | `` |
|                         | Per inviare la richiesta si richiede di caricare il modulo odf firmato digitalmente                                                               |    |
|                         | Attenzione! Prima di caricare il documento, accertarsi che lo stesso sia stato firmato digitalmente con firma CAdES (estensione documento .p7m).  |    |
|                         | L'estensione consentita della richiesta firmata digitalmente è <i>.pdfp7m</i> .                                                                   |    |
|                         |                                                                                                    |    |
|                         | Oppure clicca qui per allegare                                                                                                    |    |
|                         | ٺ<br>Trascina qui la tua richiesta firmata.pdf.p7m                                                                                                |    |
|                         |                                                                                                    |    |
|                         |                                                                                                    |    |
|                         | 🗘 Invia istanza firmata                                                                                                    |    |

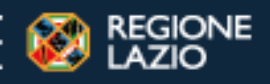

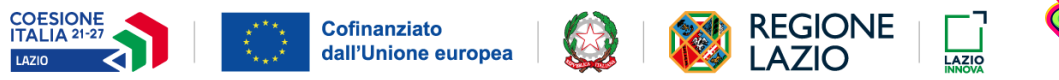

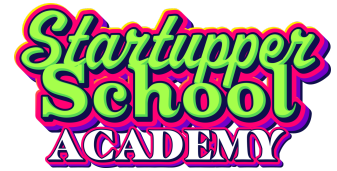

# 4. Compilazione Richiesta Adesione

Superati i controlli pre-istruttoria (ove previsti), si potrà procedere con la compilazione della richiesta di adesione.

#### 4.1. Ricerca Istituto

Per prima cosa è necessario indicare l'Istituto per cui si sta inoltrando la richiesta di adesione tramite l'apposita area. Dopo aver selezionato il tipo di istituto, la ricerca si effettua attraverso l'utilizzo di uno o più campi presenti.

Si ricorda che il codice meccanografico per gli Istituti Paritari coincide con il codice scuola (plesso) mentre per gli Istituti Statali è il codice istituto di riferimento.

Il codice scuola è abbinato ad una sola scuola (plesso) mentre il codice istituto di riferimento può accomunare più scuole (plessi).

|                 | Lazio Ini<br>Sportello di p | nova<br>resentazi | zone richieste                                                                                                   |               |                  |                           | 🛞 Nome Utente 🗸 🕐 |
|-----------------|-----------------------------|-------------------|----------------------------------------------------------------------------------------------------|---------------|------------------|---------------------------|-------------------|
|                 |                             | Scel              | Ita Istituto Scolastico                                                                                          |               |                  |                           | ^                 |
| Lista richieste |                             |                   | RICERCA ISTITUTO SCOLASTICO: MODULO DI RICERCA     Situto Scolastico Statale     O Istituto Scolastico Paritario |               |                  |                           |                   |
|                 |                             |                   | Provincia ROMA                                                                                                   |               | Comune<br>* ROMA |                           | Ŧ                 |
|                 |                             |                   | Codice meccanografico                                                                                            |               | Denominazione    |                           |                   |
|                 |                             |                   |                                                                                                    |               |                  | Ricerca Istiliuto 🔍       |                   |
|                 |                             |                   |                                                                                                    |               |                  |                           |                   |
|                 |                             |                   | ELENCO ISTITUTI SCOLASTICI: RISULTATI DELLA RICERCI                                                              | A             |                  |                           |                   |
|                 |                             |                   | Denominazione                                                                                                    | Codice scuola |                  | Codice meccanografico     |                   |
|                 |                             |                   | "ISTITUTO 1"                                                                                                    | CODICE SCUOLA |                  | CODICE MECC. SCUOLA       |                   |
|                 |                             |                   | Provincia<br>ROMA                                                                                                | Comune        |                  | Scale outstan institution |                   |
|                 |                             |                   |                                                                                                    |               |                  |                           |                   |
|                 |                             |                   | Beamination                                                                                                    | Codina scoolo |                  | Colico marconantelico     |                   |
|                 |                             |                   | "ISTITUTO 2"                                                                                                    | CODICE SCUOLA |                  | CODICE MECC. SCUOLA       |                   |
|                 |                             |                   | Provincia                                                                                                    | Comune        |                  |                           |                   |
|                 |                             |                   | ROMA                                                                                                    | ROMA          |                  | Scegli questo istituto 🍥  |                   |
|                 |                             |                   |                                                                                                    |               |                  |                           |                   |

Individuare il proprio Istituto e cliccare sul tasto "Scegli questo istituto".

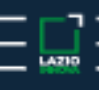

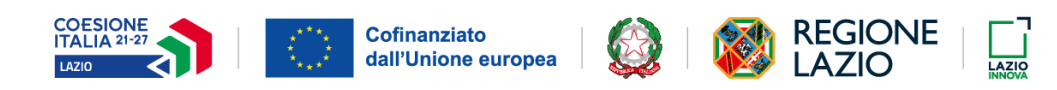

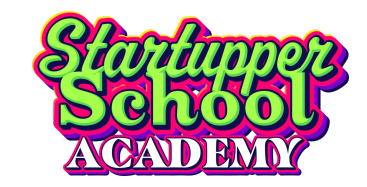

### 4.2. Informativa

La sezione che segue è relativa all'Informativa.

Per proseguire, accettare termini e condizioni relativi al Trattamento dei Dati personali e cliccare su "Avanti"

|                            | Lazio Innova                                                                                                    | ~ ? |
|----------------------------|----------------------------------------------------------------------------------------------------|-----|
| LAZIO                      | Sportel of presentazione richieste                                                                                                    |     |
| <u>↓</u><br>Home           |                                                                                                    |     |
| ~                          | DIRITTI DEGLI INTERESSATI                                                                                                    |     |
| E                          | Ai sensi degli articoli da 15 a 22 del GDPR, in relazione ai suoi dati personali, nei casi previsti, Lei ha il diritto di: accedere e chiederne copia; richiedere la rettifica; richiedere la                                                                                                    |     |
| Lista richiest             | cancellazione; ottenere la limitazione del trattamento; opporsi al trattamento; portabilità'; non essere sottoposto a una decisione basata unicamente sul trattamento                                                                                                    |     |
| []                         | automatizzato.                                                                                                    |     |
| Integrazione<br>Documental | Per qualsiasi ulteriore informazione relativa al trattamento dei suoi dati personali, anche a seguito dell'aggiornamento della presente informativa, e per far valere i diritti a Lei<br>ricrososciuti dal GDB pon estis constatava il trattamento dei DPO                                                                    |     |
|                            | inconsector dar der ny non-extra contactate in nonale on en er.                                                                                                    |     |
|                            |                                                                                                    |     |
|                            | RECLAMI                                                                                                    |     |
|                            | È sempre possibile proporre reclamo al Garante per la protezione dei dati personali o di adire le opportune sedi giudiziarie (rispettivamente ai sensi degli artt. 77 e 79 GDPR).                                                                                                    |     |
|                            |                                                                                                    |     |
|                            | Dichiaro di aver letto e compreso l'informativa relativa al trattamento dei dati personali con riferimento alla partecipazione a Startupper School Academy.                                                                                                    |     |
|                            | Confermo di accettare i termini e le condizioni dell'iniziativa:                                                                                                    |     |
|                            | O SI O NO                                                                                                    |     |
|                            |                                                                                                    |     |
|                            | Il Titolare, fatta salva la piena libertà dell'Interessato, e nel rispetto dei diritti riconosciuti, a fornire il proprio libero consenso, la informa che in relazione alle finalità di cui al punto denominat                                                                                                    | J   |
|                            | "Finalită e base giuriolcă dei trăttamento", come specificato nei paragrato "esecuzione di un contrătto o di misure precontrattuali – di cui alle lett. a), d) e c), il mancato consenso rende<br>impossibile lo svoloimento delle attivită e, pertanto, rende impossibile la sua partecinazione a Startupper School Academy. |     |
|                            | impossibile to storgimento delle dellata e, per anto, tende impossibile la sua parcegnalorie a sua tapper sentor readerny.                                                                                                    |     |
|                            |                                                                                                    |     |
|                            |                                                                                                    |     |
|                            |                                                                                                    |     |
|                            | Avar                                                                                                    | i   |
|                            |                                                                                                    |     |
|                            |                                                                                                    |     |

#### 4.3. Anagrafica

Nella sezione successiva sono riportati i dati della richiesta, di chi la sta effettuando e l'anagrafica dell'Istituto. Ad eccezione **dell'indirizzo e-mail** e **del numero di telefono** del compilatore della richiesta, gli altri dati sono inseriti automaticamente dal sistema e non sono modificabili.

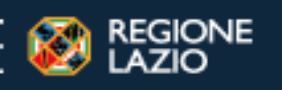

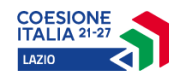

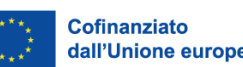

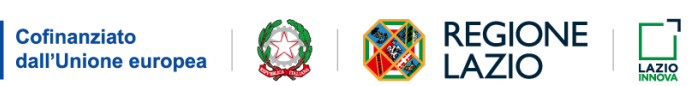

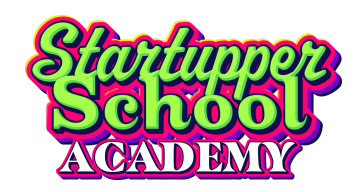

| 1 INFORMATIVA                       | 2 ANAGRAFICA | 3 DICHIARAZIONI   | 4 ALLEGATI              | 5 INVIO |
|-------------------------------------|--------------|-------------------|-------------------------|---------|
|                                     |              |                   |                         |         |
| RICHIESTA                           |              |                   |                         |         |
| ESTREMI DELLA RICHIESTA DI ADESIONE |              | Anno scolastico * | Codice meccanografico * |         |
| SSA-CAL_00000001                    |              | 2024/25           | COD. MECCANOGRAFICO     |         |
|                                     |              |                   |                         |         |
|                                     |              |                   |                         |         |
| COMPILATORE DELLA RICHIESTA         |              |                   |                         |         |
|                                     |              |                   |                         |         |
| Cognome *                           |              | Nome *            | Codice fiscale *        |         |
| COGNOME                             |              | NOME              | COD. FISCALE            |         |
|                                     |              |                   |                         |         |
| RECAPITI                            |              |                   |                         |         |
| Indirizzo email *                   |              | Telefore          |                         |         |
| NOMELOGNOME@MAIL11                  |              | Teletono -        |                         |         |
|                                     |              |                   |                         |         |
|                                     |              |                   |                         | (       |

| ANAGRAFICA                       |                                         |            |  |
|----------------------------------|-----------------------------------------|------------|--|
| Tipologia istituto *             |                                         |            |  |
| Endice istitute di riferimente * | Danominazione istituto di riforimento 4 |            |  |
| COD. ISTITUTO                    | "ISTITUTO 1"                            |            |  |
| Codice scuola (Plesso) *         | Denominazione scuola (Plesso) *         |            |  |
| COD. SCUOLA                      | SCUOLA 1 (PLESSO)                       |            |  |
|                                  |                                         |            |  |
| INDIRIZZO                        |                                         |            |  |
| Provincia *                      | Comune *                                | CAP *      |  |
| ROMA                             | ROMA                                    | CAP        |  |
| Indirizzo *                      |                                         |            |  |
| INDIRIZZO SCUOLA                 |                                         |            |  |
|                                  |                                         |            |  |
|                                  |                                         |            |  |
|                                  |                                         |            |  |
|                                  |                                         |            |  |
| DECADIT                          |                                         |            |  |
| RECAPITI                         | Indirizzo email *                       | Sito web * |  |
| ISTITUTO@PEC.ISTRUZIONE.IT       | ISTITUTO@ISTRUZIONE.IT                  |            |  |
|                                  |                                         |            |  |
|                                  |                                         |            |  |
|                                  |                                         |            |  |
|                                  |                                         |            |  |

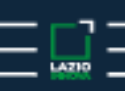

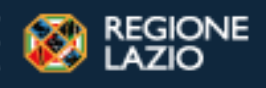

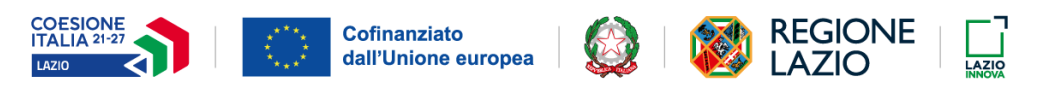

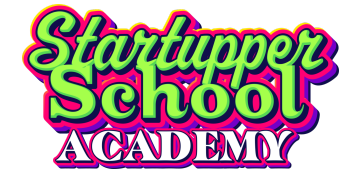

### 4.4. Dichiarazioni

Nell'area seguente lo "Spazio attivo di riferimento" sarà pre compilato in base all'istituto scelto e si dovrà indicare l'azione per la quale si sta effettuando la candidatura: Startupper tra i banchi di scuola(+ Contest innovativi), Startupper School Food o per entrambi (<u>è necessario indicare almeno uno dei due)</u>.

| 1 INFORMATIVA                                                                         | 2 ANAGRAFICA                                     | 3 DICHIARAZIONI                                        | 4 ALLEGATI                                  | 5 INVIO                                    |
|---------------------------------------------------------------------------------------|--------------------------------------------------|--------------------------------------------------------|---------------------------------------------|--------------------------------------------|
| SPAZIO ATTIVO E AZIONI DI INTERESSE                                                   |                                                  |                                                        |                                             | ^                                          |
| Spazio attivo di riferimento                                                          |                                                  |                                                        |                                             |                                            |
| ROMA                                                                                  |                                                  |                                                        |                                             |                                            |
| Azioni di interesse del programma SSA<br>Scegliere una o più azioni (almeno telefono. | o una). Per ogni azione scelta si consente di ir | idicare facoltativamente uno o più referenti/docenti i | inserendo per ognuno cognome e nome, codice | e fiscale (facoltativo), indirizzo email e |
| Selezionare almeno una delle seguenti azioni                                          | i.                                               |                                                        |                                             |                                            |
| <u>Clicca qui per Startupper tra i Banchi di Scuol</u>                                | a - Contest Innovativi in collaborazione con F   | Partner                                                |                                             |                                            |
| Startupper tra i Banchi di Scuola - Conte                                             | est Innovativi in collaborazione con Partner     |                                                        |                                             |                                            |
| <u>Clicca qui per Startupper School Food</u>                                          |                                                  |                                                        |                                             |                                            |
| Startupper School Food                                                                |                                                  |                                                        |                                             |                                            |
|                                                                                       |                                                  |                                                        |                                             |                                            |

Per l'azione "Startupper tra i Banchi di Scuola - Contest Innovativi in collaborazione con Partner" è necessario selezionare almeno un'opzione tra "HACK TO SCHOOL" e "SCHOOL & BIZ".

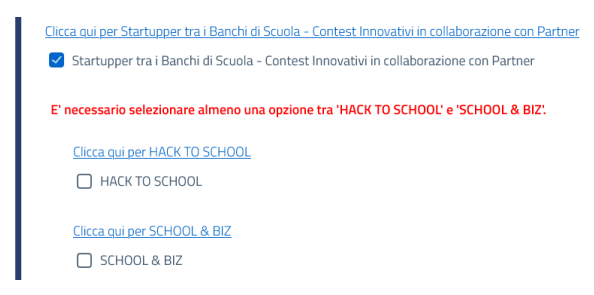

Selezionando "HACK TO SCHOOL" saranno disponibili ulteriori opzioni come mostrato nell'immagine seguente:

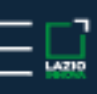

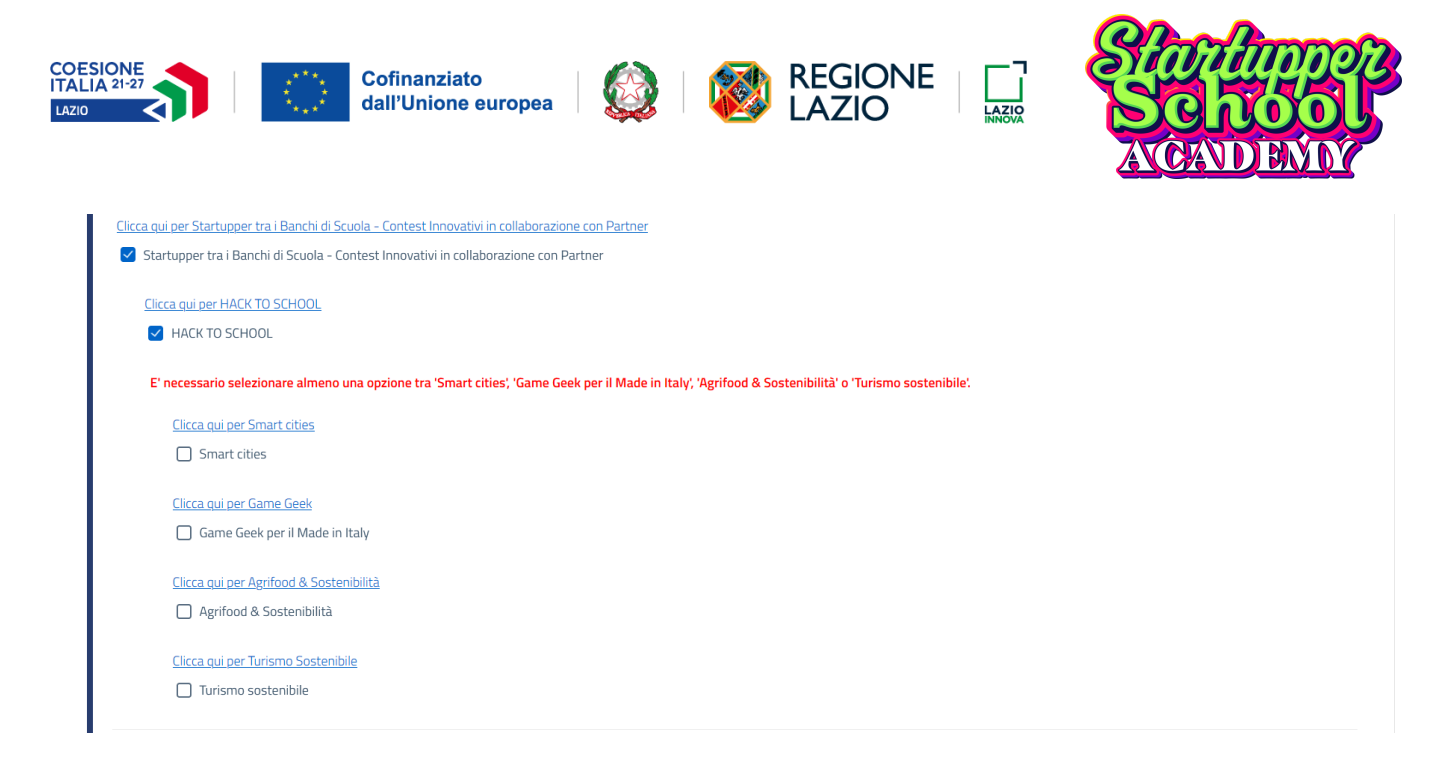

Selezionare almeno un'opzione tra quelle disponibili e inserire i dati richiesti per ogni opzione selezionata: Numero classi; Numero studenti; Indirizzo scolastico.

| Numero classi * |  |  | <br>Numero studenti * |  |  |  |  |  | Indirizzo scolastico * |  |   |  |  |  |
|-----------------|--|--|-----------------------|--|--|--|--|--|------------------------|--|---|--|--|--|
|                 |  |  |                       |  |  |  |  |  |                        |  | _ |  |  |  |

Le stesse informazioni sono richieste selezionando l'opzione "SCHOOL & BIZ" che non presenta ulteriori opzioni.

| Clicca qui per SCHOOL & BIZ |  |  |
|-----------------------------|--|--|
| SCHOOL & BIZ                |  |  |
|                             |  |  |
|                             |  |  |

Per ogni azione selezionata si dovranno inserire le informazioni del referente cliccando il tasto  $\checkmark$ . È possibile aggiungere più di un referente sempre con lo stesso tasto o rimuoverne uno esistente tramite il tasto 🔟.

| Nome *     | Codice fiscale |            |
|------------|----------------|------------|
|            |                | 圓          |
| Telefono * |                |            |
|            |                | ÷          |
|            | Telefono *     | Telefono * |

Di seguito, selezionare il proprio consenso o meno al "Trattamento dei Dati Personali" per finalità di newsletter, aggiornamenti, iniziative promozionali e altre attività simili.

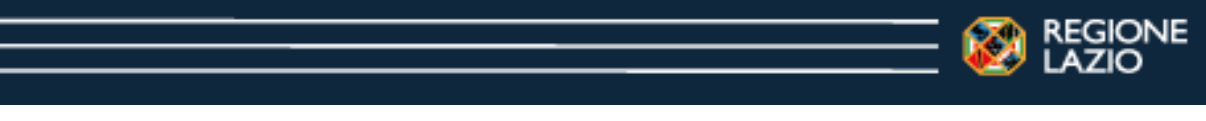

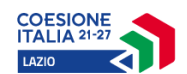

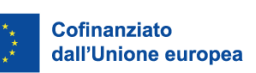

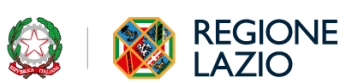

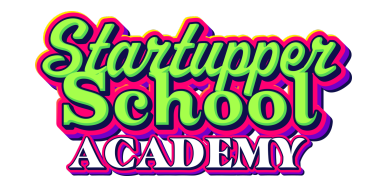

| - AUTODIZZO U TRATTAMENTO DEL MIEL DATI DEDSONALI DED LE SECUENTI FINALITÀ                                                       |                                                                                                    |
|----------------------------------------------------------------------------------------------------|----------------------------------------------------------------------------------------------------|
| AUTORIZZOTE TRATTAMENTO DEI MIEL DATI PERSONALI PER LE SEGUENTI FINALITA                                                         |                                                                                                    |
| Inserimento nella malling list di Lazio Innova e invio di newsletter SI / NO $^{\ast}$                                           |                                                                                                    |
| NO                                                                                                    | ¥                                                                                                    |
| Invio di aggiornamenti e/o materiale informativo e promozionale di Lazio Innova, Regione Lazio e/o delle società della<br>S//NO* | la rete regionale, il cui elenco è consultabile sul sito della Regione Lazio                                                                                                    |
| NO                                                                                                    | The second second secon |
| Comunicazione di iniziative promozionali di incontro con altre imprese ed eventi di networking $SI/NO^{\star}$                   |                                                                                                    |
| NO                                                                                                    | *                                                                                                    |
| Azioni di ufficio stampa (interviste, inviti a eventi e altro)<br>S//NO*                                                         |                                                                                                    |
| NO                                                                                                    | *                                                                                                    |
| Pubblicazione di immagini e/o video sul sito www.lazioinnova.it e sui profili social di Lazio Innova.<br>Si / NO *               |                                                                                                    |
| NO                                                                                                    | <b>v</b>                                                                                                    |
|                                                                                                    |                                                                                                    |
|                                                                                                    |                                                                                                    |

Infine viene segnalato se l'istituto ha già una Convenzione attiva con Lazio Innova oppure no.

| CONVENZIONE                                                                                                    | ^ |
|----------------------------------------------------------------------------------------------------|---|
| Dichiarazione se l'istituto scolastico ha già una Convenzione attiva con Lazio Innova                                                                                                    |   |
| NO                                                                                                    |   |
|                                                                                                    |   |
| ① ATTENZIONE: per l'istituto Scolastico non è attiva una convenzione con Lazio Innova. Si consente di presentare la richiesta di adesione ma sarà possibile procedere con la/le azione/i scelta/e previa stipula della convenzione. |   |
|                                                                                                    |   |
|                                                                                                    |   |

Indietro

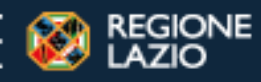

AZIO

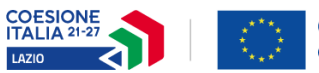

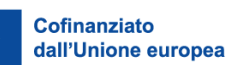

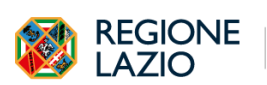

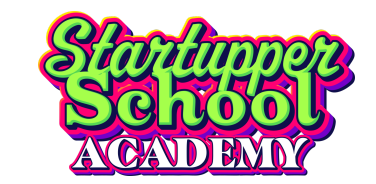

### 4.5. Allegati

In questa sezione è possibile allegare:

- L'elenco dei partecipanti legato alle azioni (file Excel scaricabile dal relativo link) ed è facoltativo;
- L'Atto di designazione a Responsabile del Trattamento Dati (anch'esso scaricabile dal relativo link) è un documento che va allegato <u>obbligatoriamente</u> solo se c'è una Convenzione attiva e deve essere firmato dal dirigente scolastico.

Nel caso non ci sia alcuna Convenzione attiva è possibile non allegare nulla.

Per il caricamento dell'allegato:

- 1. scegliere la tipologia di documento;
- 2. trascinare il documento (oppure sceglierlo);
- 3. premere il pulsante "Conferma documento" per completare il caricamento.

| 1 INFORMATIVA                                                                                                    | 2 ANAGRAFICA | 3 DICHIARAZIONI      | d Allegati | 5 INVIO |  |  |
|----------------------------------------------------------------------------------------------------|--------------|----------------------|------------|---------|--|--|
| Allegati                                                                                                    |              |                      |            | ^       |  |  |
| S Schiede di allegare alla richiesta di adesione i seguenti documenti:          • Elenco partecipani legato alle aziori (facoltativo)         Che di allegare alla richiesta di adesione i seguenti documenti:         • Stenice dell'allegato         • segliere la tipologia di documento;         • Schemere i pulsante "Conferma documento "per completare il caricamento. |              |                      |            |         |  |  |
|                                                                                                    |              | ✓ Conferma documento |            |         |  |  |
| Indietro                                                                                                    |              |                      |            | Avanti  |  |  |

Il menù a tendina conterrà tutte le tipologie di allegati che si possono caricare.

| Tipologia di documento da allegare                       |   |
|----------------------------------------------------------|---|
| Indicare un'opzione                                      | * |
| Indicare un'opzione                                      |   |
| Atto di designazione a Responsabile del Trattamento Dati |   |
| Elenco partecipanti legato alle azioni                   |   |

Verrà visualizzato un elenco di tutti i documenti caricati e sarà possibile rimuoverli cliccando sull'apposito tasto  $\widehat{\mathbb{H}}$ .

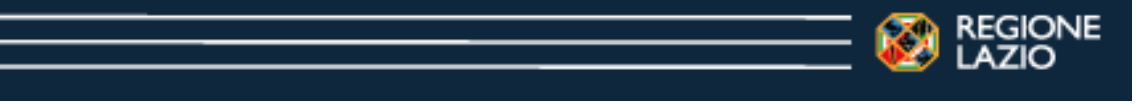

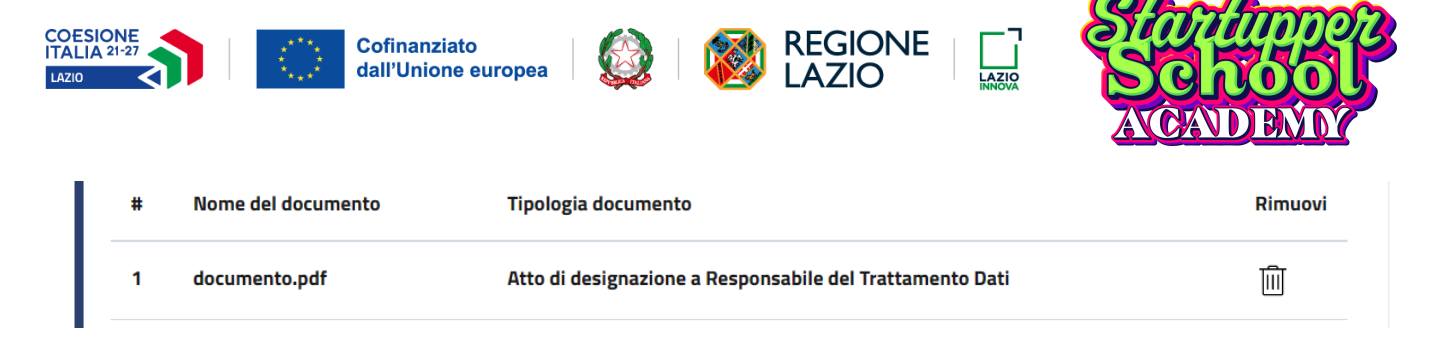

Dopo aver terminato, è possibile cliccare su "Avanti" per passare al modulo successivo.

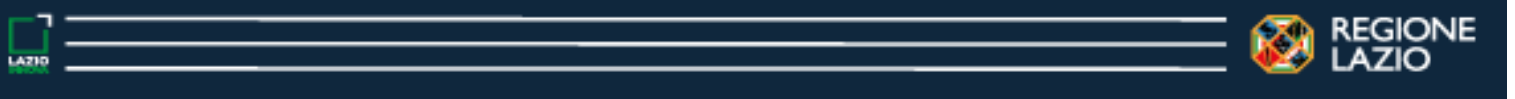

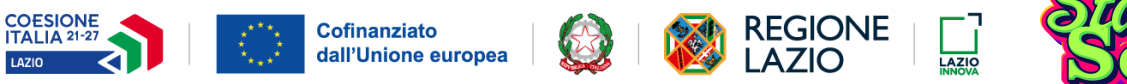

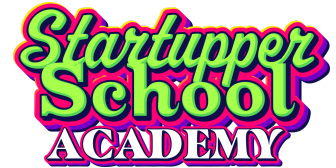

#### 4.6. Invio della richiesta

Nell'ultima area è presente un riepilogo delle informazioni inserite.

Cliccando sul tasto "Genera richiesta" verrà creata una distinta della richiesta in formato .pdf scaricabile.

| 1 INFORMATIVA                                                                       | 2 ANAGRAFICA                  | 3 DICHIARAZIONI | 4 ALLEGATI                                          | 5 INVIO |  |
|-------------------------------------------------------------------------------------|-------------------------------|-----------------|-----------------------------------------------------|---------|--|
| RIEPILOGO<br>Istituto Scolastico<br>Tipologia Istituto: ISTITUTO SCOLASTICO STATALE | Denominazione:                | ราเาบาว"        | Codice Scuola: CODJSTITUTO                          | ^       |  |
| Codice Meccanografico: COD.MECC.ISTITUTO Referente Cognome: COGNOME                 | Provincia: ROMA<br>Nome: NOME |                 | Comune: ROMA Codice fiscale: COD. FISCALE REFERENTE |         |  |
| INVIO RICHIESTA                                                                     |                               |                 |                                                     | ^       |  |
| STEP 1: GENERAZIONE MODULO DI RICHIESTA                                             |                               |                 |                                                     |         |  |
| 2 Genera richiesta                                                                  |                               |                 |                                                     |         |  |
| STEP 2: INVIO RICHIESTA                                                             |                               |                 |                                                     | ~       |  |
| Indietro                                                                            |                               |                 |                                                     | 1       |  |

A questo punto cliccando sul tasto "Invia richiesta" verrà effettuato l'invio della richiesta.

Apparirà a schermo il seguente messaggio di conferma.

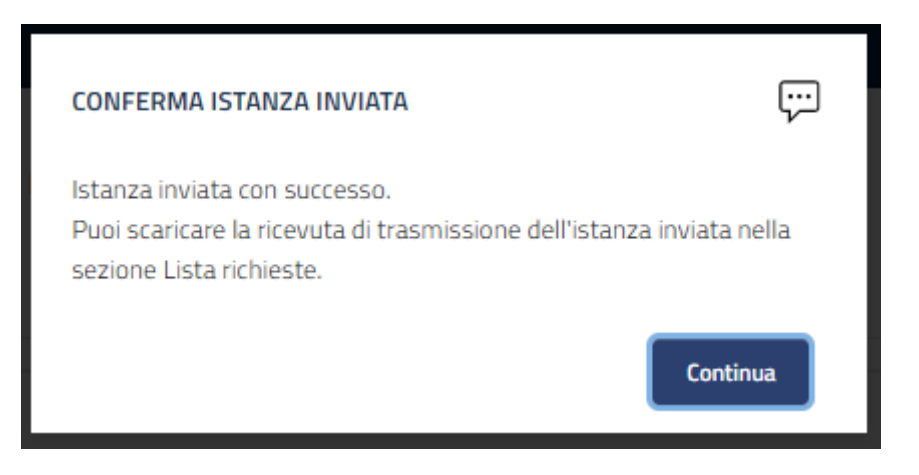

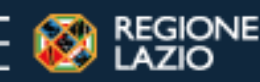

AZ10

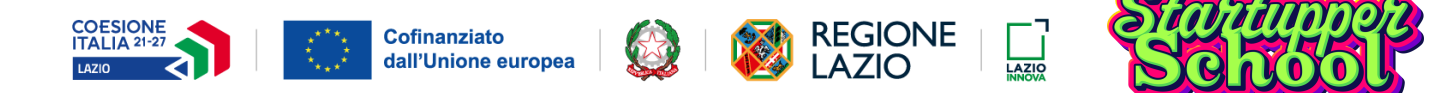

Cliccando invece su **"Modifica istanza"** sarà possibile tornare negli step precedenti e modificare, ove possibile, le informazioni inserite.

| MODIFICA ISTANZA                      |                                                                                                    | ^ |
|---------------------------------------|----------------------------------------------------------------------------------------------------|---|
| (j)                                   | Per aggiornare le informazioni della richiesta, premere il pulsante " <b>Modifica istanza</b> ".<br>Attenzione, in caso di modifica della richiesta, sarà necessario generare e scaricare nuovamente il modulo in formato <i>pdf</i> della richiesta. |   |
|                                       | Modifica istanza                                                                                                    |   |
| INVIO RICHIESTA                       |                                                                                                    | ^ |
| STEP 1: GENERAZIONE MODULO DI RICHIES | STA 🗸                                                                                                    |   |
| STEP 2: INVIO RICHIESTA               |                                                                                                    | ~ |
|                                       | ් Invia Istanza                                                                                                    |   |
|                                       |                                                                                                    |   |

Dato che è possibile inserire più di una richiesta per ogni Istituto, nel caso sia già presente una richiesta di adesione per l'Istituto apparirà un avviso (vedi foto). Cliccare su **"Conferma"** per inviare la nuova richiesta.

| ſ  | ATTENZIONE                                                                                                    |  |  |  |  |
|----|----------------------------------------------------------------------------------------------------|--|--|--|--|
| e: | Esiste una richiesta inviata per il soggetto richiedente. Se hai<br>presentato una richiesta a tuo nome, accedere alla "Lista<br>richieste" per consultare la richiesta inviata, oppure<br>continuare se si desidera inviarne una nuova. |  |  |  |  |
|    | Annulla Conferma                                                                                                    |  |  |  |  |

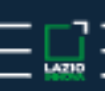

)NE

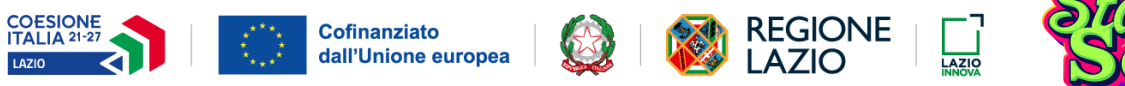

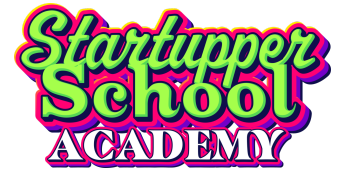

# 5. Le mie richieste

In questa sezione è presente l'elenco delle richieste inserite e i relativi stati.

|                 | Lazio Innova<br>Sportello di presentazione richieste |                           |                  |                                                                  |               |                 |                |  |
|-----------------|------------------------------------------------------|---------------------------|------------------|------------------------------------------------------------------|---------------|-----------------|----------------|--|
| Home            | Torna agli Avvisi/Bandi                              |                           |                  |                                                                  |               | <u> </u>        | School Academy |  |
| Lista richieste | e                                                    |                           | -                | Elenco richieste  🖹                                              |               |                 |                |  |
|                 |                                                      |                           |                  |                                                                  |               |                 |                |  |
|                 |                                                      |                           |                  | Stato Richieste : Tutti 🗸                                        |               |                 |                |  |
|                 |                                                      | Denominazione Richiedente | Codice domanda   | Bando                                                            | Aggiornata il | Stato domanda   | Azioni         |  |
|                 |                                                      | " ISTITUTO 1 "            | SSA-CAL_00000001 | Startupper School Academy - Richiesta di adesione all'iniziativa | 17/11/2023    | In compilazione | Ø 🔟            |  |
|                 |                                                      | " ISTITUTO 2 "            | SSA-CAL_00000002 | Startupper School Academy - Richiesta di adesione all'iniziativa | 14/11/2023    | Inviata         | ⊻ Ē            |  |
|                 |                                                      | " ISTITUTO 3 "            | SSA-CNV_00000003 | Startupper School Academy - Richiesta di convenzione unica       | 30/10/2023    | In compilazione | Ø 🔟            |  |
|                 |                                                      | " ISTITUTO 1 "            | SSA-CAL_00000004 | Startupper School Academy - Richiesta di adesione all'iniziativa | 30/10/2023    | Inviata         | ⊥ĒĒ            |  |
|                 |                                                      | " ISTITUTO 2 "            | SSA-CAL_00206134 | Startupper School Academy - Richiesta di adesione all'iniziativa | 30/10/2023    | In compilazione | Ø 🔟            |  |

Gli stati in cui può trovarsi ogni richiesta sono i seguenti:

- Inviata o Trasmessa La richiesta è stata correttamente inviata ed è possibile scaricare la ricevuta che attesta l'avvenuta trasmissione (con il tasto ⊥). È possibile anche scaricare la Distinta (con il tasto □) e l'Atto di Designazione (con il tasto □);
- Annullata o Trasmessa e annullata La richiesta è stata annullata. È possibile scaricare la ricevuta (con il tasto 
  ) che attesta l'annullamento;
- Requisiti non verificati Il soggetto richiedente non ha i requisiti per compilare la richiesta.

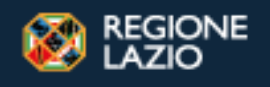

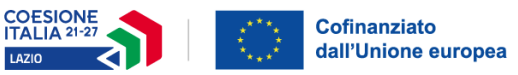

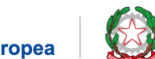

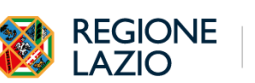

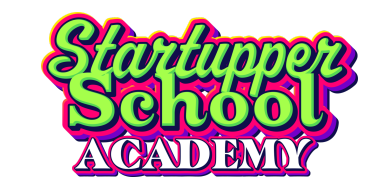

## 6. Riferimenti

La presentazione delle Richieste di Adesione e della richiesta di Convenzione dovrà pervenire esclusivamente tramite procedura telematica raggiungibile all'indirizzo web:

#### https://iniziative.lazioinnova.it/

Lo sportello sarà disponibile come da date riportate sulla HomePage della sportello

#### Riferimenti assistenza tecnica e utilizzo della piattaforma:

Il servizio di assistenza per l'utilizzo della piattaforma è attiva dal lunedì al venerdì nei giorni feriali, dalle ore 9:00 alle ore 17:00, salvo in occasione dei giorni di apertura e chiusura, in cui valgono i rispettivi orari indicati nello sportello:

#### Numero telefonico di assistenza: 06/64892216

Indirizzo e-mail di assistenza: <u>startupper.school@infocamere.it</u> \* \*Indicare nel testo dell'email gli estremi anagrafici del soggetto richiedente (codice fiscale e denominazione dell'impresa), della persona fisica dichiarante (codice fiscale, cognome e nome) e il codice dell'eventuale domanda in compilazione o inviata.

#### Riferimenti assistenza normativa

Per supporto e segnalazioni di natura normativo-procedurale relativamente all'interpretazione delle disposizioni attuative della procedura è possibile inviare una mail a:

Indirizzo e-mail: ssa@lazioinnova.it

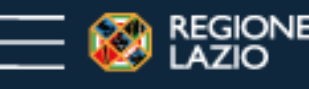